## Guide d'utilisation de PL7 Pro Récupérer ou transférer un programme

## 1. Connecter le câble

Connecter le câble à l'ordinateur sur un port USB (utiliser toujours le même de préférence). Connecter ensuite le câble sur le port TER ou le port AUX (si TER est déjà utilisé) de l'automate.

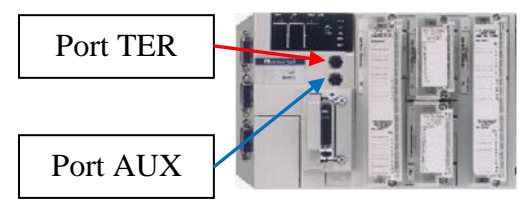

## 2. Lancer le programme PL7 Pro

Lancer le programme PL7 Pro : aller dans le menu « démarrer », dans le groupe « Modicon Telemecanique », icône PL7 Pro V4 .5.

| 🛅 Modicon Telemecanique          | 🕨 🞆 Drivers Manager       |
|----------------------------------|---------------------------|
| 🛅 Schneider Electric             | Gestion sécurité d'accès  |
| 🛅 Trace Elec Pro                 | OS-LOADER PL7 Pro V4.5    |
| 🛅 TwidoSoft                      | PL7 Pro V4.5              |
| 🛅 TwidoSuite                     | Readme PL7 Pro V4.5       |
| national Instruments LabVIEW 8.5 | 🕘 Readme Service Pack     |
| 🛅 National Instruments           | REGISTRATION PL7 Pro V4.5 |
| 🛅 PRONOTE Réseau 2008            | 🕨 🔚 XIP Driver            |
| 🛅 XRelais                        | XWAY Driver Manager       |

Nous obtenons une fenêtre avec le menu suivant :

| 💼 PL7   | PRO             |            |         |    |            |   |          |      |
|---------|-----------------|------------|---------|----|------------|---|----------|------|
| Eichier | O <u>u</u> tils | <u>A</u> P | Options | 2  |            |   |          |      |
| 1       |                 | 5          | 9       | à. | ₹ <b>1</b> | 2 | RUN STOP | ? №? |

## 3. Récupérer le programme stocké dans l'automate

Démarrer le transfert de programme entre l'ordinateur et l'automate en cliquant sur le bouton « Transférer » :

| 💼 PL7 PRO                          |                                          |
|------------------------------------|------------------------------------------|
| <u>Fichier Outils AP Options ?</u> | <b>^</b>                                 |
|                                    | 8 ( 21 1 1 1 1 1 1 1 1 1 1 1 1 1 1 1 1 1 |

Nous obtenons une fenêtre nous proposant de transférer le programme existant dans l'automate vers le PC (attention : bien vérifier que la case automate  $\rightarrow$  PC est cochée). Ceci nous permet de récupérer le programme.

Valider en cliquant sur « OK ».

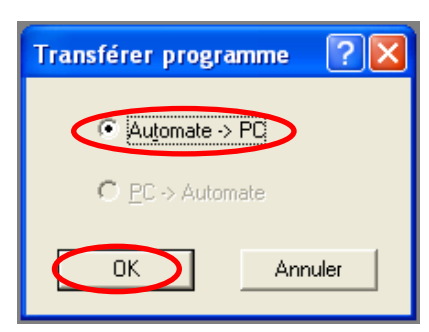

Le logiciel nous demande une confirmation du transfert. Valider en cliquant sur « Oui ».

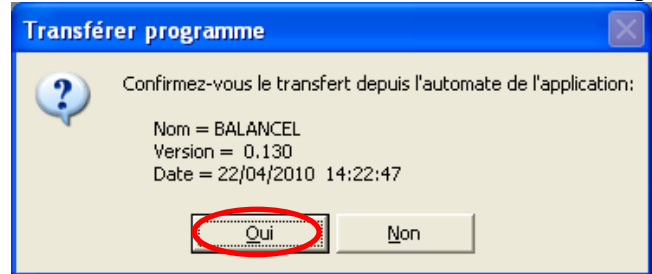

Le transfert se fait normalement durant 30 à 40 secondes (voir la barre d'état en bas de la fenêtre) :

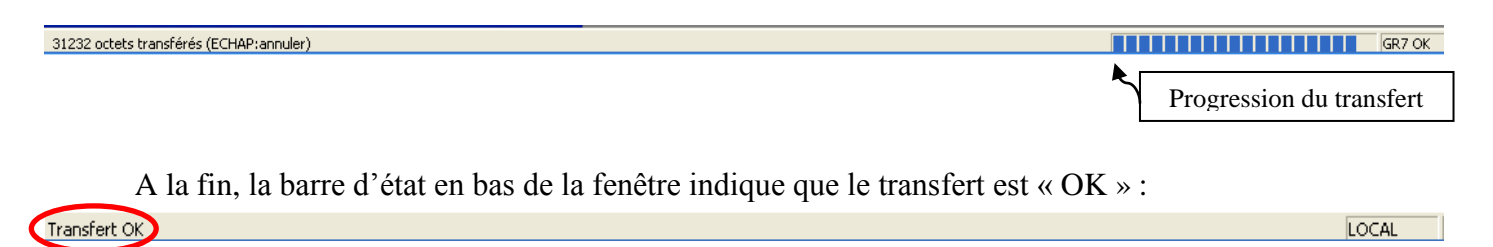

Nous devons alors avoir l'écran suivant :

| 🖬 PL7 PRO : <sans nom=""></sans>                                                                                                    |                  |
|----------------------------------------------------------------------------------------------------|------------------|
| Fichier Edition Services Yue Outils AP Debug Options Fenêtre ?                                                                                                    |                  |
| 19 <b></b>                                                                                                    | Ø <b>580 ? %</b> |
| Navigateur Application                                                                                                    |                  |
| Configuration Configuration C |                  |

Si un message d'erreur s'affiche avant le transfert, voir le chapitre « Dépannage ».

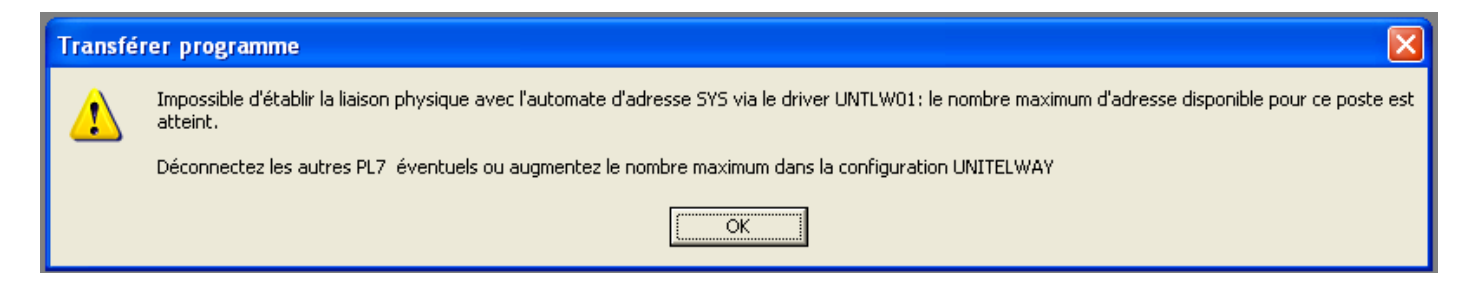

#### 4. Enregistrer le programme récupéré

Aller dans le menu « Fichier », cliquer sur « Enregistrer », puis enregistrer sur le disque dur le programme récupéré depuis l'automate, sous un nom différent de « copobois.stx », par exemple : « copobois\_ancien.stx ».

| 📾 PL7 PRO : <sans nom=""></sans>                                                                                                    | Enregistrer Sous                                                                                                    |
|----------------------------------------------------------------------------------------------------|----------------------------------------------------------------------------------------------------|
| <u>Fichier</u> Edition Services <u>Vue</u> O <u>u</u> tils <u>A</u> P <u>D</u> u                                                      | Enregistrer <u>d</u> ans : 🔎 PL7USER 💽 🗲 🗈 📸 📰 -                                                                                                    |
| Quvrir<br>Eermer<br>Enregistrer Ctrl+5<br>Enregistrer Ctrl+5<br>Enregistrer Ctrl+5<br>Enregistrer Ctrl+5                              | Image: Strict strict strist strict strict strist strict strict strict strict strict strict |
| Expor <u>t</u> er l'application<br>Importer une application                                                                           | Nom du fichier : Copobois_ancien.stx                                                                                                    |
| Convertir •                                                                                                    | Lype : Fichiers PL7 (".STX) _ Annuer                                                                                                    |
| Imprimer Ctrl+P<br>Configuration de l'impression                                                                                      | Informations Application Type : TSX 3722 V2.0                                                                                                    |
| Quitter Ctrl+Q                                                                                                    | Nom / Version : STATION / 0.0                                                                                                    |
| <u>1</u> BALANCELLE_AVRIL_2010.STX<br><u>2</u> BALANCELLE_FEV_2010.STX<br><u>3</u> FACONNEUSE_AVRIL_2010.STX<br><u>4</u> COPOBOIS.STX | Dernière modif. :         03/09/2002         10:06:05 <u>C</u> ommentaire:                                                                                                    |

Cliquer ensuite sur « Fermer » dans le menu « Fichier » pour fermer ce programme récupéré.

| 💼 PL7 PRO : <sans nom=""></sans> |                               |                  |             |                 |     |   |  |
|----------------------------------|-------------------------------|------------------|-------------|-----------------|-----|---|--|
| <u>F</u> ichier                  | <u>E</u> dition               | <u>S</u> ervices | <u>V</u> ue | O <u>u</u> tils | A₽  | D |  |
| Nouv<br>Ouve<br>Eerm             | veau<br>ir<br>ier             |                  |             |                 |     |   |  |
| <u>E</u> nre<br>Enre             | gistrer<br>gistrer <u>s</u> o | us               |             | Ctri            | l+S |   |  |

#### 5. Ouvrir le programme

Aller dans le menu « Fichier » et ouvrez le programme « copobois.stx ».

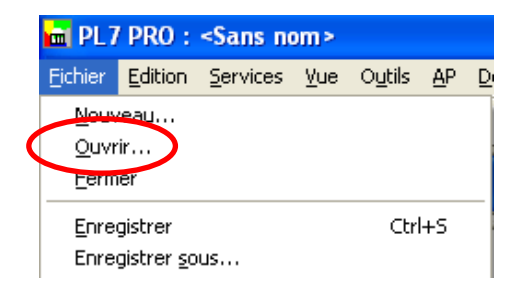

| Ouvrir                                                                                                    | ? 🗙                             |
|----------------------------------------------------------------------------------------------------|---------------------------------|
| Regarder dans :       PL7USER       Image: Constraint of the sector of the sector of the sect | 2.stx<br>.stx<br>_juil_2009.stx |
| Nom du fichier :     Copobois.stx       Fichiers de type :     Fichiers PL7 (*.STX)                                                                                                    | Duvrir<br>Annuler               |
| Informations Application<br>Type : TSX 3722 V2.0<br>Nom / Version : STATION / 0.0<br>Dernière modif. : 03/07/2002 17:14:52<br>Commentaire:                                                                                                    |                                 |

Nous obtenons alors l'écran suivant :

| N PL7 PRO : copobois                       |                                                                                                    |
|--------------------------------------------|----------------------------------------------------------------------------------------------------|
| jchier Edition Services ⊻ue Outils AP Debu | ug Options Fenêtre ?                                                                                                    |
| 8 <b></b>                                  | 3 🛍 💵 🕎 🗐 🐼 🖶 🗖 🛛 👂 📢                                                                                                    |
| Navigateur Application                     | Transférer                                                                                                    |
| ESTATION                                   |                                                                                                    |
| Programme                                  |                                                                                                    |
|                                            |                                                                                                    |
| Evènements                                 |                                                                                                    |
| Tables d'animation                         |                                                                                                    |
| Ecrans d'exploitation                      |                                                                                                    |
|                                            | I PL7 PRO : copobois<br>ichier Edition Services Yue Outils AP Debu<br>Navigateur Application<br>Configuration<br>Programme<br>Programme<br>Táche Mast<br>Dische Fast<br>Uariables<br>Tables d'animation<br>Consignation<br>Ecrans d'exploitation |

## 6. Transférer le programme

Transférer le programme du PC vers l'automate en cliquant sur le bouton « Transférer ».

| 💼 PL7 PRO                        |   |   |                             |
|----------------------------------|---|---|-----------------------------|
| Eichier Outils <u>AP</u> Options | 2 | ~ |                             |
|                                  |   |   | ⇒ <u>5</u> E E E <b>? №</b> |
|                                  |   | _ |                             |

Veiller à bien choisir le sens du transfert :  $PC \rightarrow$  automate. Cliquer ensuite sur « OK » pour valider le choix.

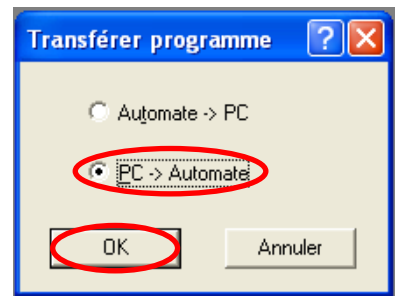

| Le transfert nécessite d'arrêter l'automate, en le                                                                                                    | Transférer programme                                                                          |     |
|----------------------------------------------------------------------------------------------------|-----------------------------------------------------------------------------------------------|-----|
| passant en « Stop ». A l'invite, valider le passage en « Stop » en cliquant sur « Oui ». Le transfert se fait alors et dure entre 30 et 40 secondes (voir la barre d'état). | Cette opération nécessite de passer l'automate en STOP<br>Confirmez-vous le passage en STOP ? |     |
| Lorsque le transfert est terminé, la barre d'état l'ind                                                                                                    | ique :                                                                                        |     |
| Transfert OK                                                                                                    | LC                                                                                            | CAL |

Le programme est bien dans l'automate. Il nous reste à initialiser celui-ci et à le mettre en fonctionnement (puisque nous l'avions arrêté en le passant en « Stop »).

## 7. Connecter, initialiser et mettre en marche l'automate

Connecter l'ordinateur à l'automate en cliquant sur le bouton « Connecter » :

| m PL7 PRO                          |   |
|------------------------------------|---|
| <u>Fichier Outils AP Options ?</u> | ~ |
|                                    |   |

La barre d'état en bas à droite nous indique :

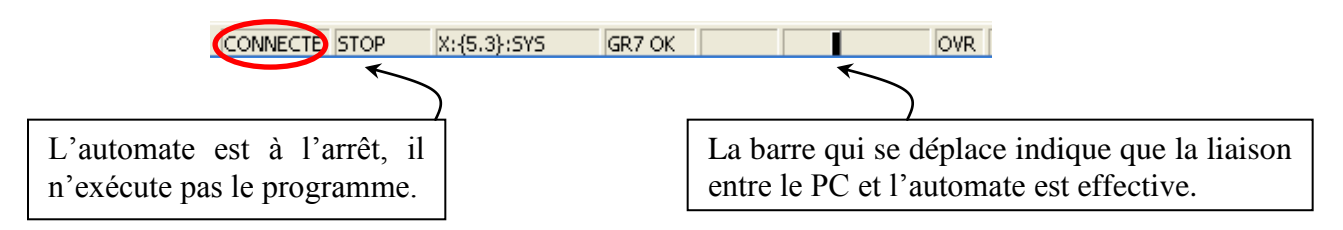

Comme l'automate est à l'arrêt, il faut le mettre en fonctionnement. Mais avant, pour être sûr que l'automate va correctement exécuter son programme et qu'il ne soit pas parasité par des valeurs stockées précédemment, il faut l'initialiser.

Aller dans le menu « AP » et cliquer sur « Init... »

| PL7 PRO : BALANCELLE_26_AV                                           | RIL_2010                                                                                                  |              |
|----------------------------------------------------------------------|----------------------------------------------------------------------------------------------------|--------------|
| <u>Fichier E</u> dition <u>S</u> ervices <u>V</u> ue O <u>u</u> tils | <u>AP</u> <u>D</u> ebug <u>O</u> ptions Fe <u>n</u> être                                                  | 2            |
|                                                                      | Dé <u>c</u> onnecter                                                                                      | Ctrl+Shift+K |
| BALANCEL                                                             | <u>T</u> ransférer programme<br>Trans <u>f</u> érer données<br>C <u>o</u> mparer<br>Bilan <u>m</u> émoire | Ctrl+T       |
|                                                                      | Run                                                                                                    | Ctrl+Shift+R |
| i ∰ 📄 Tâche Mast                                                     | <u>I</u> nit                                                                                              |              |
| Evenements                                                           | Backup<br>Diagnostic<br>Liste des bits forcés                                                             |              |
| Ecrans d'exploitation                                                | Définir l'adresse de l' <u>a</u> utomate.                                                                 |              |
|                                                                      | Comma <u>n</u> de à un automate                                                                           |              |

Comme précédemment, le logiciel demande confirmation de la demande d'initialisation. Valider en cliquant sur « Oui ».

| Init |                                                           |
|------|-----------------------------------------------------------|
| 2    | Confirmez-vous l'envoi de la commande INIT à l'automate ? |
|      |                                                           |

Nous allons maintenant mettre en fonctionnement l'automate : cliquer sur le bouton « Run » :

| 💼 PL7   | 7 PRO :         | BALANC           | ELLE_       | 26_AV           | RIL_       | 2010          |            |                  |      |            |     |     |
|---------|-----------------|------------------|-------------|-----------------|------------|---------------|------------|------------------|------|------------|-----|-----|
| Eichier | <u>E</u> dition | <u>S</u> ervices | <u>⊻</u> ue | O <u>u</u> tils | <u>A</u> P | <u>D</u> ebug | Option     | s Fe <u>n</u> êt | re ? |            |     |     |
| 睝       | 2 <b> </b>      | 3                |             | <b>b</b>        |            |               | 9 <u>1</u> |                  |      | <b>₽</b> Ø | 880 | ? № |

Le logiciel demande confirmation de l'ordre de marche. Valider en cliquant sur « Oui ».

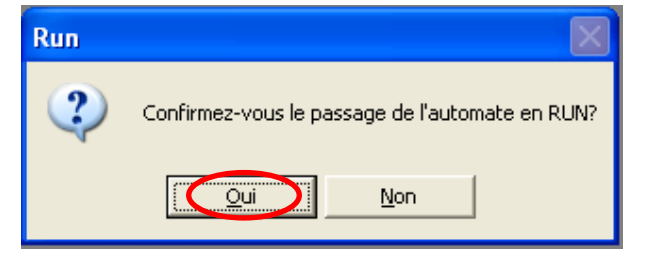

Le programme est maintenant transféré dans l'automate et celui-ci est en fonctionnement. Vous pouvez utiliser la machine, et éventuellement suivre en temps réel l'évolution du programme (dans le navigateur d'application, aller dans le dossier « Programme », « Tâche Mast », « Sections », « SectionGR7 », « Chart »).

Il ne nous reste plus qu'à déconnecter l'automate du PC, d'abord par logiciel, puis physiquement, et à fermer le logiciel.

Pour déconnecter l'automate du PC par logiciel, cliquer sur le bouton « Déconnecter » :

| 💼 PL7           | PRO :           | BALANCI          | ELLE_2 | 26_AVR                   | L_2010          |                       |   |
|-----------------|-----------------|------------------|--------|--------------------------|-----------------|-----------------------|---|
| <u>F</u> ichier | <u>E</u> dition | <u>S</u> ervices | ⊻ue    | O <u>u</u> tils <u>A</u> | P <u>D</u> ebug | Options Fenêtre ?     |   |
| 睝               |                 | 9                |        | 5                        | MB              | <u>h li piro en 1</u> | 2 |

Ensuite, quitter le logiciel PL7 Pro (Menu « Fichier », « Quitter »), puis débrancher le câble de liaison automate – PC.

# Dépannage

Si la connaxion avec l'automate ne se fait pas, ou si le message d'erreur suivant s'affiche :

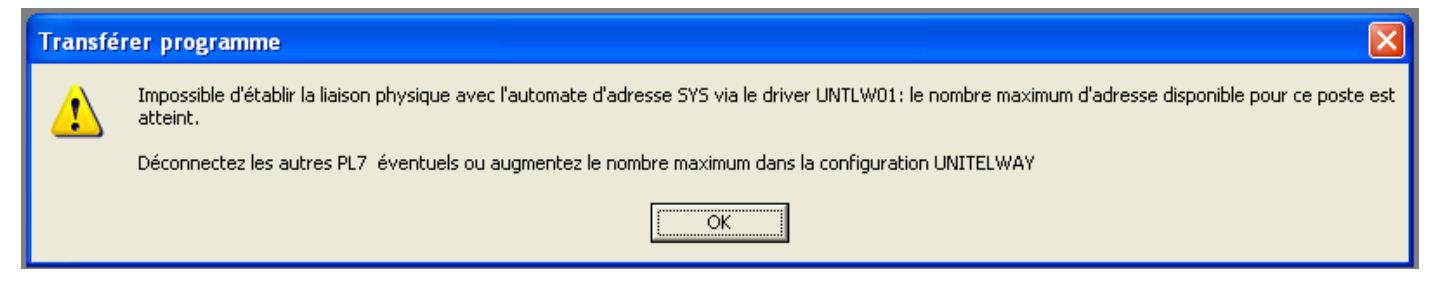

Pas de panique ! Il y a juste un problème de configuration du logiciel de gestion du câble de liaison.

Démarrer le gestionnaire de pilotes de Télémécanique : aller dans le menu « Démarrer », « Tous les programmes », « Modicon Telemecanique », « Drivers Manager ».

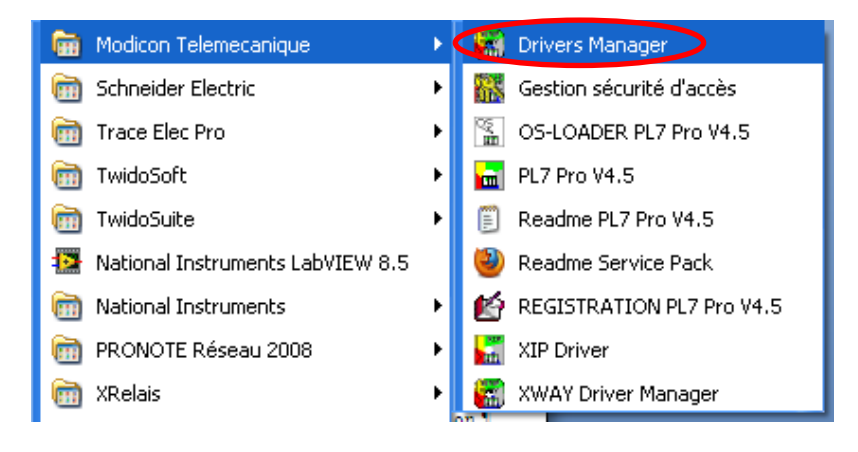

Nous obtenons la fenêtre suivante :

| Propriétés de Gestion des d                                                                                                    | rivers SCHNEIDER 🛛 🔀                                                                                                    |
|----------------------------------------------------------------------------------------------------|----------------------------------------------------------------------------------------------------|
| MODBUS SERIAL Driver<br>DRIVERS Manager<br>Drivers Manager V2.6 IE19<br>Drivers<br>II y a 4 drivers installés<br>PLC USB<br>Installer / Mettre à jour<br>Désinstaller ce driver | XIP Driver MODBUS Test XWAY Test<br>PLC USB Driver UNITELWAY Driver<br>Info système<br>Windows NT V5.1 (Build 2600)<br>Info étendue : Service Pack 3<br>Winsock : V2.2<br>DLLs XWAY : V6, 2, 24, 6<br>NetAccess : V1, 6, 16, 20 |
|                                                                                                    | ОК                                                                                                    |

Aller sur l'onglet « UNITELWAY Driver »

Nous obtenons la fenêtre suivante :

| Propriétés de Gestion des drivers SCHNEIDER                                                              |
|----------------------------------------------------------------------------------------------------|
| MODBUS SERIAL Driver XIP Driver MODBUS Test XWAY Test<br>DRIVERS Manager PLC USB Driver UNITELWAY Driver |
| UNITELWAY Driver V1.10 IE22<br>Copyright © 1999-2007 Schneider Automation<br>Etat : En service           |
|                                                                                                    |
| ок                                                                                                    |

Cliquer sur « Configuration » pour ouvrir la fenêtre UNITELWAY Configuration.

| UNITELWAY Conf       | iguration |           |             |           | X |  |
|----------------------|-----------|-----------|-------------|-----------|---|--|
| Station List         |           |           |             |           |   |  |
| St                   | ation Cib | le: (Defa | ult)        |           |   |  |
| StationID            | Port      | Password  | PhoneNumber | Parity    |   |  |
| -> (Default)         | COM6      |           |             | Odd       |   |  |
|                      | COM4      |           |             | Odd       |   |  |
| •                    |           |           |             | Þ         |   |  |
| K Modifier Supprimer |           |           |             |           |   |  |
|                      | C         | OK        | Annuler     | Appliquer |   |  |

Sélectionner la première ligne en cliquant sur « (Default) ». La petite flèche à gauche doit se trouver en face de la première ligne. Cliquer alors sur « Modifier ». Une nouvelle fenêtre s'ouvre :

| Uni-telway Paramètres Liaison Avancés | 1 |
|---------------------------------------|---|
| Station ID                            |   |
| COM Port                              |   |
| Adresse Esclaves UNI-TELWAY           |   |
| Modem Communication                   |   |
| Hayes N* Tél Password                 |   |
|                                       |   |
| OK Annuler                            |   |
| UNITEL WAY Configuration              |   |

On peut maintenant configurer les paramètres de notre liaison PC – automate, et notamment le port de communication utilisé (COM).

Cliquer sur la flèche déroulante de la section « COM Port ». Une liste déroulante apparaît :

| COM Port                              |                            |    |
|---------------------------------------|----------------------------|----|
|                                       | COM6 (TSXCUSB485)[ready]   | •  |
|                                       | (none)                     | ~  |
| – Adresse F                           | COM1                       |    |
| Adicose L                             | COM2                       |    |
| Base                                  | СОМЗ                       |    |
|                                       | COM4 (TSXCUSB485)          |    |
|                                       | COM5 (TSXCUSB485)          |    |
| – Modem C                             | COM6 (TSXCUSB48 ([ready] ) |    |
|                                       | СОМ7                       | ۷. |
| L L L L L L L L L L L L L L L L L L L |                            |    |

Choisir dans cette liste le port COM qui est indiqué comme étant prêt (ready), ici COM6, puis cliquer sur le bouton « OK ».

> Dans la fenêtre « UNITELWAY Configuration », cliquer aussi sur le bouton « OK ».

#### Le pilote UNITELWAY redémarre :

| UNITELWAY Reset          |         |
|--------------------------|---------|
|                          |         |
| Redémarrage du driver UN | ITELWAY |
|                          |         |
|                          |         |

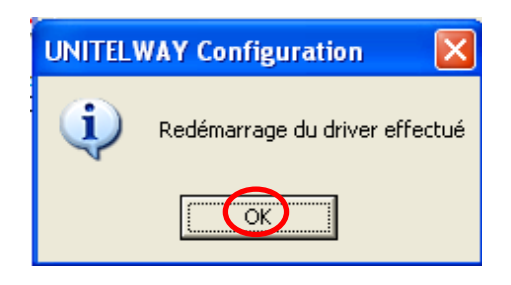

Cliquer aussi sur « OK » dans la fenêtre « Propriétés de Gestion des drivers Schneider ».

Votre pilote est prêt à être utilisé !

| Station L | .ist  <br>St | ation Cibl | e: (Defa | ult)        |                       |
|-----------|--------------|------------|----------|-------------|-----------------------|
|           | StationID    | Port       | Password | PhoneNumber | Parity                |
| ->        | (Default)    | COM6       |          |             | Odd                   |
|           | 0            | COM4       |          |             | Odd                   |
|           |              |            |          |             |                       |
| •         |              |            |          |             | Þ                     |
| <b>↓</b>  |              | Ajoute     | er       | Aodifier    | <b>▶</b><br>Gupprimer |

Une fenêtre s'ouvre à la fin du redémarrage :

Cliquer alors sur « OK ».

| Propriétés de Gestion des                                               | drivers SCHNEIDER                |                                     |
|-------------------------------------------------------------------------|----------------------------------|-------------------------------------|
| MODBUS SERIAL Driver<br>DRIVERS Manager                                 | XIP Driver MOD<br>PLC USB Driver | BUS Test XWAY Test UNITELWAY Driver |
| UNITELWAY Driver V1.10<br>Copyright © 1999-2007 So<br>Etat : En service | IE22<br>hneider Automation       |                                     |
| Configuration                                                           |                                  |                                     |
|                                                                         | ОК                               |                                     |